## Instrukcja płatności dla użytkowników korzystających z kanału "iBiznes24" banku Santander

W kroku 3 formularza uczestnictwa w zawodach przed kliknięciem przycisku "Akceptuj i przejdź do płatności" pobierz niniejszą instrukcję. Dostępna jest ona również pod adresem: <u>https://ompzw.pl/instrukcje/ibiznes24.pdf</u>

Krok 3 - Podsumowanie płatności

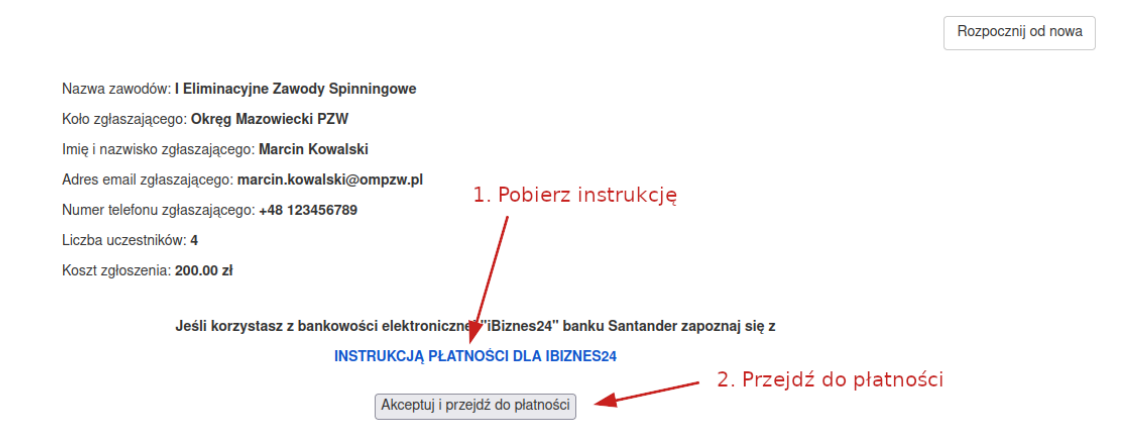

Na stronie z wyborem sposobów płatności znajdź i kliknij opcję "Przekaz przelew bankowy". Następnie wprowadź swoje poprawne dane w formularzu i zatwierdź przyciskiem "Zapłać".

| Przelewy online                                                                                       |                                                  |                       |                              |
|----------------------------------------------------------------------------------------------------|--------------------------------------------------|-----------------------|------------------------------|
| Millennium<br>Klienci korporacyjni CREDITAGRICOLE Powszechna Kasa<br>Oszczędności<br>Bank Polski S.A. | 📣 Santander                                      |                       |                              |
| Płatności gotówkowe<br>Przekaz<br>przełew<br>bankowy<br>Bankowy                                       | bierz opcję "F                                   | Przekaz przele        | ew bankowy"                  |
|                                                                                                    | Dane                                             | osobowe               |                              |
|                                                                                                    | lmię:<br>Marcin                                  | Nazwisko:<br>Kowalski | 5. Kliknii przyciek "Zopłoś" |
|                                                                                                    | Adres e-mail:                                    |                       | 5. KIIKNIJ przycisk Zapłac   |
| 4. Uzupełnij swoje dane<br>Płacąc akceptujesz warunki Reg                                             | marcin.kowalski@ompz<br>ulaminu dokonywania wpła | w.pl<br>t w Serwisie  |                              |
|                                                                                                    |                                                  |                       | Zapłać 200,00 PLN            |

Następnie zostaniesz przekierowany do strony gdzie pobierzesz blankiet płatności. Po pobraniu blankietu kliknij przycisk "Wróć do serwisu".

| Instru                                                  | kcja płatności                               |        |
|---------------------------------------------------------|----------------------------------------------|--------|
| Opłaty można dokonać w placówce Poczty Po               | olskiej lub oddziale banku:                  |        |
|                                                         | Nie zmieniaj                                 | danych |
| Numer rachunku:                                         | Odbiorca platności:                          |        |
| 123456/890123456                                        | Ulica:                                       | 45<br> |
| 200.00 PLN 🖪                                            | Testowa 123                                  | 6      |
| Tytuł przelewu:<br>M1234-12345 Rej. uczestnikow. ld 📧 🗈 | Kod pocztowy i miejscowość:<br>12-123 Poznań | IG.    |
|                                                         |                                              |        |
| 6. Pobierz blankiet ——— 🕞 Pot                           | bierz blankiet                               |        |
| Po wydrukowaniu blankietu lub zapisaniu dany            | rch przelewu możesz wrócić do sklepu.        |        |
| 7.Kliknij przycisk ———> 🛛 🗤                             | ić do serwisu                                |        |

W tym momencie oczekujemy na Twoją płatność.

Możesz jej dokonać opłacając pobrany wcześniej blankiet w placówce bądź internetowo.

Krok 4 - Status zgłoszenia

| Twoje zgłoszenie oczekuje na płatność.                                                                     |
|----------------------------------------------------------------------------------------------------|
| Po zaksięgowaniu wpłaty otrzymasz potwierdzenie przyjęcia zgłoszenia pod adresem marcin.kowalski@ompzw.pl. |
| Do momentu otrzymania potwierdzenia zgłoszenie NIE jest aktywne.                                           |
|                                                                                                    |
| Rozpocznij od nowa                                                                                         |
|                                                                                                    |
|                                                                                                    |

W celu dokonania płatności poprzez "iBiznes24" zaloguj się na swoje konto pod tym adresem: <u>https://ibiznes24.pl</u>

| Logowanie do iBiznes24                            |
|---------------------------------------------------|
| NIK / Identyfikator                               |
| 123456                                            |
| Dalej                                             |
| > Jak się załogować? > Bezpieczeństwo w iBiznes24 |
|                                                   |

Następnie wykonaj przelew zgodnie z danymi widocznymi na blankiecie.

Poniżej przedstawiono przykładowy blankiet. Wpłata musi zostać dokonana zgodnie z danymi podanymi na blankiecie w przeciwnym razie system nie zarejestruje opłaty, a zgłoszenie będzie nieaktywne (brak zgłoszenia).

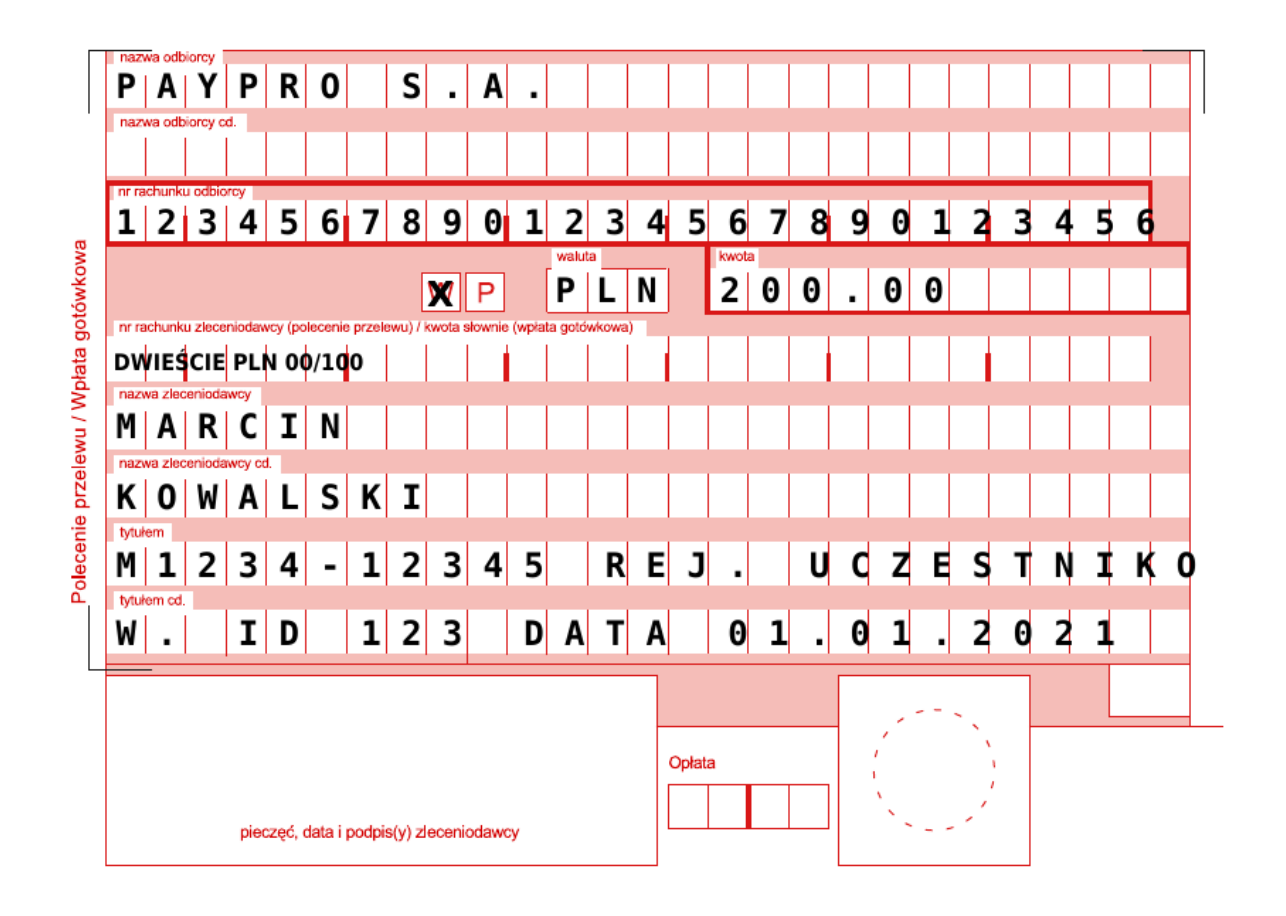